# คู่มือการใช้งาน

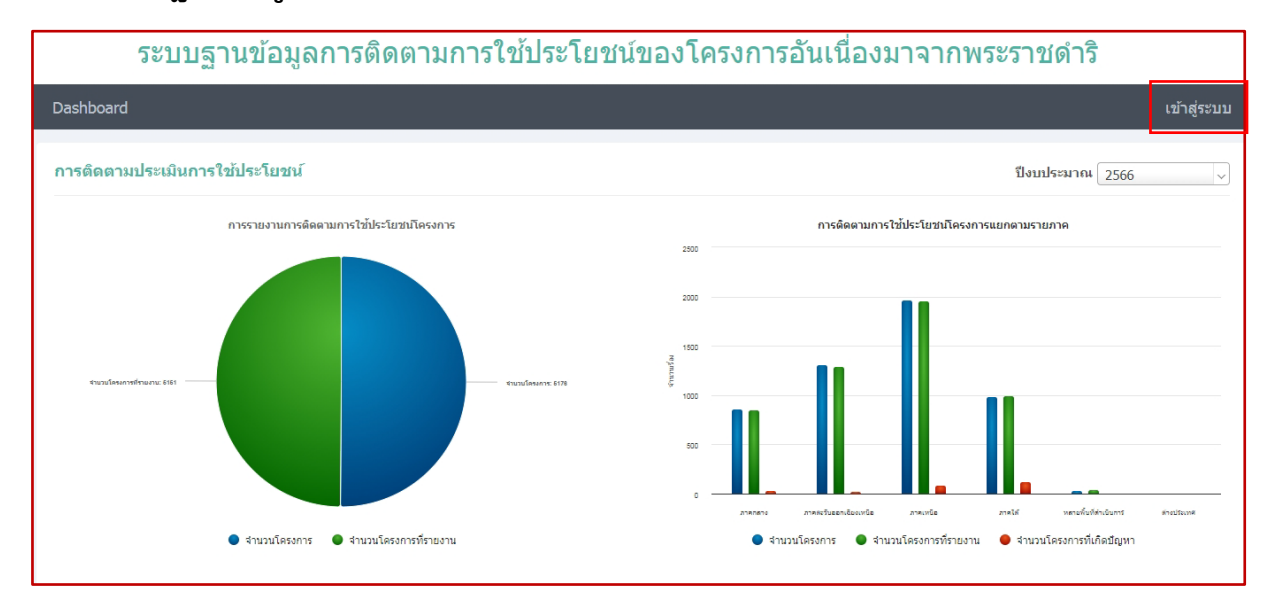

## ระบบฐานข้อมูลการติดตามการใช้ประโยชน์ของโครงการอันเนื่องมาจากพระราชดำริ

1. เปิดเข้าใช้งานระบบที่ <u>https://centerdata.rdpb.go.th/benefit</u>

้คลิกปุ่ม *เข้าสู่ระบบ* มุมบนด้านขวา ให้กรอก Username และ Password คลิก Login เพื่อเข้าสู่ระบบ

|          | Sign In |  |
|----------|---------|--|
| Username |         |  |
| Password |         |  |
| LOGIN    |         |  |
|          |         |  |

 เมื่อ Login เข้าสู่ระบบแล้ว ระบบจะแสดงโครงการที่ติดตามการใช้ประโยชน์ของปีที่ผ่านมา หรือ คลิกที่ ระบบฐานข้อมูลกลาง >> การติดตามประเมินการใช้ประโยชน์

| Dashboard ระบบฐาน                                              | เข้อมูลกลาง ~ | รายงาน ~   |         |                     |                  |                |                      | ldd1      | ออกจากระบบ |
|----------------------------------------------------------------|---------------|------------|---------|---------------------|------------------|----------------|----------------------|-----------|------------|
| การติดตามประเมนการใช้ประโยชน์<br>การติดตามประเมนการใช้ประโยชน์ |               |            |         |                     |                  |                |                      |           |            |
| คำค้บ                                                          |               |            |         |                     | โครงการ          | ทั้งหมด        |                      |           | ~          |
| ปีงบประมาณ ตั้งแต่                                             | ทั้งหมด       | a 🔍        |         | ~ ปีงบ              | ประมาณ ถึง       | ทั้งหมด        |                      |           | ~          |
| ภาค                                                            | ทั้งหมด       |            |         | ~                   | จังหวัด          | ทั้งหมด        |                      |           | ~          |
| แสดงทั้งหมด <mark>ศัมหา</mark>                                 |               |            |         |                     |                  |                |                      |           |            |
| จำนวนดีดตามประเมินการใช้ประโยชน์ 58 โดรงการ                    |               |            |         |                     |                  |                |                      |           |            |
|                                                                | โครงการ       |            | จังหวัด | ปึงบประมาณที่ติดตาม | ข้อมูล ณ. วันที่ | ปัญหาอุปสรรค   | หน่วยงานที่รับผิดชอบ | ନ         | ำสั่ง      |
| ศูนย์ศึกษาการพัฒนาเขาหินซ้อนอันเนื่องมาจากพระราชดำริ           |               | ฉะเชิงเทรา | 2566    | 13/09/2566          |                  | กรมพัฒนาที่ดิน | รายละเอียด F         | act Sheet |            |
| เกษตรรวมใจอันเนื่องมาจากพระราปดำริ จังหวัดนครนายก              |               | นครนายก    | 2566    | 13/09/2566          | 0                | กรมพัฒนาที่ดิน | รายละเอียด F         | act Sheet |            |

การเพิ่มข้อมูลโครงการที่ติดตามการใช้ประโยชน์ประจำปี
คลิก เพิ่มข้อมูล มุมบนขวา > เลือกชื่อโครงการที่ต้องการเพิ่ม หรือ พิมพ์ชื่อโครงการ

| *โครงการ                          |                                                                                                    |  |
|-----------------------------------|----------------------------------------------------------------------------------------------------|--|
|                                   |                                                                                                    |  |
| รหัส                              | ศูนย์ศึกษาการพัฒนาเขาหินซ้อนอันเนื่องมาจากพระราชดำริ                                                                                 |  |
|                                   | เกษตรรวมใจอันเนื่องมาจากพระราชดำริ จังหวัดนครนายก                                                                                    |  |
| ที่มา                             | สำรวจดินและแผนที่เพื่อวางแผนการใช้ที่ดินจังหวัดนครนายก พื้นที่โครงการสูบย์<br>พัฒนาการเกษตรเบ็ดเสร็จและโรงเรียนนายร้อยพระจุลจอมเกล้า |  |
|                                   | ศึกษาวิธีการฟื้นฟูที่ดินเสื่อมโทรมเขาชะงุ้มอันเนื่องมาจากพระราชดำริ                                                                  |  |
| *ปีงบประมาณที่ติดตาม              | ศูนย์ปฏิบัติการโครงการจัดพัฒนาที่ดินตามพระราชประสงค์หนองพลับ-กลัดหลวง                                                                |  |
|                                   | การปลูกป่าชัยพัฒนา-แม่ฟ้าหลวง                                                                                                    |  |
| พื้นที่รับประโยชน์-ฤดูฝน<br>(ไร่) |                                                                                                    |  |

- ระบบจะแสดงข้อมูลของโครงการ

| การดิดตามประเมินการใช้ประโยชน์ / การดิดตามการใช้ประโยชน์ประจำปี |                                                          |              |                                         |  |  |
|-----------------------------------------------------------------|----------------------------------------------------------|--------------|-----------------------------------------|--|--|
| *โครงการ                                                        | ศูนย์ศึกษาการพัฒนาเขาหินข้อนอันเนื่องมาจากพระราชดำริ 🗸 🗸 | พระราชดำริใน | พระบาทสมเด็จพระปรมินทรมหาภูมิพลอดุลยเดช |  |  |
| รหัส                                                            | 248001/35269                                             | จังหวัด      | ລະເພິ່ງເທກ                              |  |  |
| ที่มา                                                           | พระรามดำริ                                               | ประเภท       | บูรณาการและอื่น ๆ                       |  |  |
| *ปีงบประมาณที่ติดตาม                                            | 2567                                                     | ]            |                                         |  |  |

4. กรอกข้อมูลรายละเอียดที่เป็นปัจจุบันของโครงการที่ได้รับประโยชน์ ในแต่ละปี

| *ปังบประมาณที่ตัดตาม              | 2567                                                            |                                      |                               |
|-----------------------------------|-----------------------------------------------------------------|--------------------------------------|-------------------------------|
| พื้นที่รับประโยชน์-ฤดูฝน<br>(ไร่) | 104,408                                                         | พื้นที่รับประโยชน์-ฤดู<br>ร้อน (ไร่) | 120,401                       |
| หมู่บ้านรับประโยชน์<br>(หมู่บ้าน) | 43                                                              | ครัวเรือนรับประโยชน์<br>(ครัวเรือน)  | 14,757                        |
| ประชากรรับประโยชน์<br>(คน)        | 38,781                                                          | ปริมาณความจุ (ลบ.ม.)                 |                               |
| *ผู้รับผิดชอบ                     | กรอกชื่อบุคคลผู้รับผิดชอบ                                       | ตำแหน่งผู้รับผิดชอบ                  | นักวิชาการเกษตรข้านาญการพิเศษ |
| หน่วยงานรับผิดชอบ                 | ศูนย์ศึกษาการพัฒนาเขาหินข้อนอันเนื่องมาจากพระราชศาริ            | เบอร์โทร                             | 012-3456789                   |
| *ข้อมูล ณ วันที่                  | 13/9/2566                                                       |                                      |                               |
| รูปภาพผลการดำเนินงาน              | เลือกไฟส์ ไม่ได้เลือกไฟสได เพ <mark>ิ่มรูปภาพ (ขนาดเล็ก)</mark> |                                      |                               |

5. กรอกข้อมูลผลประโยชน์ที่ได้รับจากโครงการ ในแต่ละปี

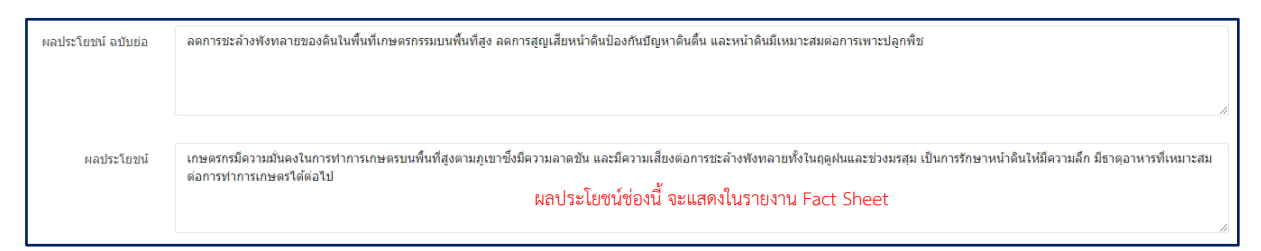

6. กรณีที่โครงการมีปัญหาและอุปสรรค ให้คลิก 🗸 ในช่องว่าง และกรอกรายละเอียดของปัญหาและอุปสรรค

| บัญหาและอุปสรรค           |                                                                                                    |
|---------------------------|----------------------------------------------------------------------------------------------------|
| รูปภาพปัญหาและ<br>อุปสรรด | [เลือกไฟล์] ไม่ได้เลือกไฟล์ได                                                                                                    |
| ปัญหาและอุปสรรค<br>       | ด้วยสภาพพื้นที่ของโรงเรียนตั้งอยู่ใกล้ทะเลพื้นที่เป็นสันทรายเนื้อดินเป็นดินทรายจัดดินขนการระบายต่อนข่างมากเกินไปดินล่างการระบายน้ำต่อนข่างเลวทำให้ความสามารถของดินในการจุดขับน้ำ<br>และธาตุอาหารท่า การขาดแดลแน้าในกุดแล้ง และยังมีปัญหาเกี่ยวกับการขะด้างพังหลายของดิน ดังนั้นต่องมีการจัดดินที่การจัดสินที่ฤกต้องและมีการปรับสภาพดินให้เหมาะกับการพาะปลูกที่ขายน การคลุมดินหรือ<br>ปลูกพืชคลุมดิน การเพิ่มอินทรียวัดถุให้กับดิน ได้แก่ ปุ๋ยหมัก ปุ๋ยคอก เศษพืช หรือโถกลบที่อยู่แสด รวมทั้งการจัดการน้ำให้เหมาะสมและเลือกชนิดที่ชปลูกที่เหมาะสม และปัญหาอีกด้านคือพื้นที่ทำการ<br>เกษตรในโรงเรียนมีจากัดหาให้เพาะปลูกที่ขได้น่อย<br>7 |

7. สามารถเพิ่มไฟล์เอกสาร และรูปภาพ ของโครงการที่เกี่ยวข้องเข้าระบบได้

| เอกสาร                                                                              | เพิ่มเอกสาร |
|-------------------------------------------------------------------------------------|-------------|
| <mark>เลือกไฟส์</mark> ไม่ได้เลือกไฟล์เอ เลือกไฟล์เอกสารที่ต้องการเพิ่ม             | ลบ          |
| รูปภาพ                                                                              | เพิ่มรูปภาพ |
| <mark>เลือกไฟส์</mark> ไม่ได้เลือกไฟสได เลือกรูปภาพที่ต้องการเพิ่ม ขนาดไม่เกิน 2 MB | ລນ          |
| ย้อนกลับ บันทึกข้อมูล                                                               |             |

### 8. เมื่อกรอกข้อมูลการติดตามการใช้ประโยชน์ ครบเรียบร้อยแล้ว ให้กด *บันทึกข้อมูล*

#### 9. การใช้ประโยชน์จากฐานข้อมูลการติดตามการใช้ประโยชน์ฯ

- สามารถตรวจสอบข้อมูลรายละเอียดโครงการ และสามารถพิมพ์เป็น Fact Sheet เพื่อนำไปใช้งานต่อได้

#### หมายเหตุ

- ข้อมูลใน Fact Sheet ถ้าหน่วยงานมีข้อมูลเพิ่ม หรือต้องการแก้ไขข้อมูลให้เป็นปัจจุบัน สามารถแจ้ง กลับมายัง สำนักงาน กปร. เพื่อปรับปรุงข้อมูลให้มีความสมบูรณ์ ถูกต้อง และครบถ้วน

#### ติดต่อสอบถาม ส่งข้อมูลเพิ่มเติมได้ที่ ศูนย์สารสนเทศ สำนักงาน กปร. โทร. 02-447-8500 ต่อ 224 ,225